#### How to Access the CSP Admin Page & Invite a User to a Customer Account

To access your CSP Admin page click on Setup and then the Admin sub tab. *If you do not have access to perform this action, then your company has not designated you to be a CSP Administrator.* 

**Please Note**: Compass *cannot* access your CSP page or provision access, help you modify legal entities, merge accounts, etc as this is your company's CSP page which is controlled by your CSP Administrator.

• If you need help please contact the 'HELP' link on the top right of the page or click "Chat with Coupa Support" on the lower right of the page.

| Home Profile Or         | ders Service/Time Sneets A | SN Invoices Catai | ogs Business Performanc                  | e Sourcing Add-ons |         |  |
|-------------------------|----------------------------|-------------------|------------------------------------------|--------------------|---------|--|
| Admin Customer Setup    |                            |                   |                                          |                    |         |  |
| dmin                    |                            |                   |                                          |                    |         |  |
| Contraction Contraction |                            |                   |                                          |                    |         |  |
| Users                   | Invite User                |                   | Vie                                      | w All 🗸 Se         | arch 🔎  |  |
| Merge Requests          |                            |                   |                                          |                    |         |  |
| Merge Suggestions       | User Name Email            | Status            | Permissions                              | Customer Access    | Actions |  |
| Requests to Join        | supplier                   | Active            | ASNs<br>Admin                            | Compass            | Edit    |  |
| Legal Entity Setup      | setup                      |                   | Business Performance<br>Catalogs         |                    |         |  |
| Coupa Verified          |                            |                   | Early Payments<br>Invoices               |                    |         |  |
| Fiscal Representatives  |                            |                   | Order Changes<br>Order Line Confirmation |                    |         |  |
| Remit-To                |                            |                   | Orders<br>Payments                       |                    |         |  |
| Terms of Use            |                            |                   | Profiles<br>Service/Time Sheets          |                    |         |  |
| sFTP Accounts           |                            |                   | Sourcing                                 |                    |         |  |
| cXML Errors             | Per page 5   10   15       |                   |                                          |                    |         |  |
| sFTP File Errors (to    |                            |                   |                                          |                    |         |  |
| Customers)              |                            |                   |                                          |                    |         |  |
|                         |                            |                   |                                          |                    |         |  |
|                         |                            |                   |                                          |                    |         |  |
|                         |                            |                   |                                          |                    |         |  |
|                         |                            |                   |                                          |                    |         |  |

**How to Invite a User to a Customer Account in the CSP**: If you are the CSP Administrator at your Company and you need to add a User to a specific Customer account please follow the steps below:

Go to Setup Click the Admin subtab Click Invite User

| Home Profile Ord       | ers Service/Ti | me Sheets AS     | N Invoices | Catalogs             | Business Perform                     | ance Sourcing | Add-ons Setup |         |
|------------------------|----------------|------------------|------------|----------------------|--------------------------------------|---------------|---------------|---------|
| Admin Customer Setup   |                |                  |            |                      |                                      |               |               |         |
| Admin Users            |                |                  |            |                      |                                      |               |               |         |
| Users                  | Invite User    |                  |            |                      |                                      | View All      | ✓ Search      | 0       |
| Merge Requests         | User Name      | Email            | :          | Status Pe            | rmissions                            | Customer      | Access        | Actions |
| Merge Suggestions      | new            | newsuppliersetup | @gmail.com | Δ.                   | Ns                                   | Compass       |               | Edit    |
| Requests to Join       | supplier       | nenouppieroeup   | Active     | Active               | min                                  | Compuss       |               | Lon     |
| Legal Entity Setup     | setup          |                  |            | Catalogs             |                                      |               |               |         |
| Coupa Verified         |                |                  |            | Ea                   | rly Payments<br>voices               |               |               |         |
| Fiscal Representatives |                |                  |            | Or                   | der Changes<br>der Line Confirmation |               |               |         |
| Pomit To               |                |                  | Or         | ders                 |                                      |               |               |         |
| T. (1)                 |                |                  |            | Payments<br>Profiles |                                      |               |               |         |
| Terms of Use           |                |                  |            | Se                   | rvice/Time Sheets<br>urcing          |               |               |         |
| sFTP Accounts          | December 5 and |                  |            |                      | -                                    |               |               |         |
| WML Errora             | rerpage 5∣1    | 10   15          |            |                      |                                      |               |               |         |
| CAME EITOIS            |                |                  |            |                      |                                      |               |               |         |

The following screen will appear. You as the CSP Administrator control what your CSP users (co-workers) see, what they can access, and the actions they can perform on your CSP platform. This has no bearing on what your Customers see.

| Invite User                                   |             |            |  |  |  |
|-----------------------------------------------|-------------|------------|--|--|--|
| First Name                                    |             |            |  |  |  |
| Last Name                                     |             |            |  |  |  |
| * Email                                       |             |            |  |  |  |
| Permissions 🕡                                 | Customers   |            |  |  |  |
| II All                                        | All         |            |  |  |  |
| Admin                                         | Compass     |            |  |  |  |
| ✓ Orders                                      |             |            |  |  |  |
| ⊖ Restricted Access to<br>Orders              |             |            |  |  |  |
| All                                           |             |            |  |  |  |
| Invoices                                      |             |            |  |  |  |
| ✓ Catalogs                                    |             |            |  |  |  |
| Profiles                                      |             |            |  |  |  |
| ASNs 🗸                                        |             |            |  |  |  |
| ✓ Service/Time Sheets                         |             |            |  |  |  |
| O Restricted Access to<br>Service/Time Sheets |             |            |  |  |  |
| All                                           |             |            |  |  |  |
| ✓ Payments                                    |             |            |  |  |  |
| ✓ Order Changes                               |             |            |  |  |  |
| Early Payments                                |             |            |  |  |  |
| Business Performance                          |             |            |  |  |  |
| Sourcing                                      |             |            |  |  |  |
| Order Line Confirmation                       |             |            |  |  |  |
|                                               | Cancel Send | Invitation |  |  |  |

Complete the contact information and select the actions for the user to take.

**NOTE**: The only way your Users (co-workers) can see ALL Customers or Select Customers orders, invoices, payments, etc is by you the CSP Admin completing this Invite User section and sending the invite. **COMPASS cannot perform this action on your behalf.** 

| Invite User                          |                         |           |                 |  |  |  |
|--------------------------------------|-------------------------|-----------|-----------------|--|--|--|
| First Name                           | Joe                     |           |                 |  |  |  |
| Last Name                            | User                    |           |                 |  |  |  |
| * Email                              | Your email address here |           |                 |  |  |  |
| Permissions ()                       |                         | Customers |                 |  |  |  |
|                                      |                         |           |                 |  |  |  |
| Admin                                |                         | Compass   |                 |  |  |  |
| Orders                               |                         |           |                 |  |  |  |
| Restricted Access to<br>Orders       |                         |           |                 |  |  |  |
|                                      |                         |           |                 |  |  |  |
|                                      |                         |           |                 |  |  |  |
| Catalogs                             |                         |           |                 |  |  |  |
| ASNs                                 | Profiles                |           |                 |  |  |  |
| Service/Time Shee                    | Service/Time Sheets     |           |                 |  |  |  |
| ⊖ Restricted Acc<br>Service/Time She | ess to<br>ets           |           |                 |  |  |  |
|                                      |                         |           |                 |  |  |  |
| Payments                             |                         |           |                 |  |  |  |
| ♂ Order Changes                      |                         |           |                 |  |  |  |
| Early Payments                       |                         |           |                 |  |  |  |
| Business Performa                    | Business Performance    |           |                 |  |  |  |
| Order Line Confirm                   | ation                   |           |                 |  |  |  |
| <b>•</b>                             |                         |           |                 |  |  |  |
|                                      |                         | Cancel    | Send Invitation |  |  |  |

After you click Send Invitation. The name recipient (your co-worker) will receive an email (please also have them check their spam and junk folders if you have not whitelisted the Coupa domains).

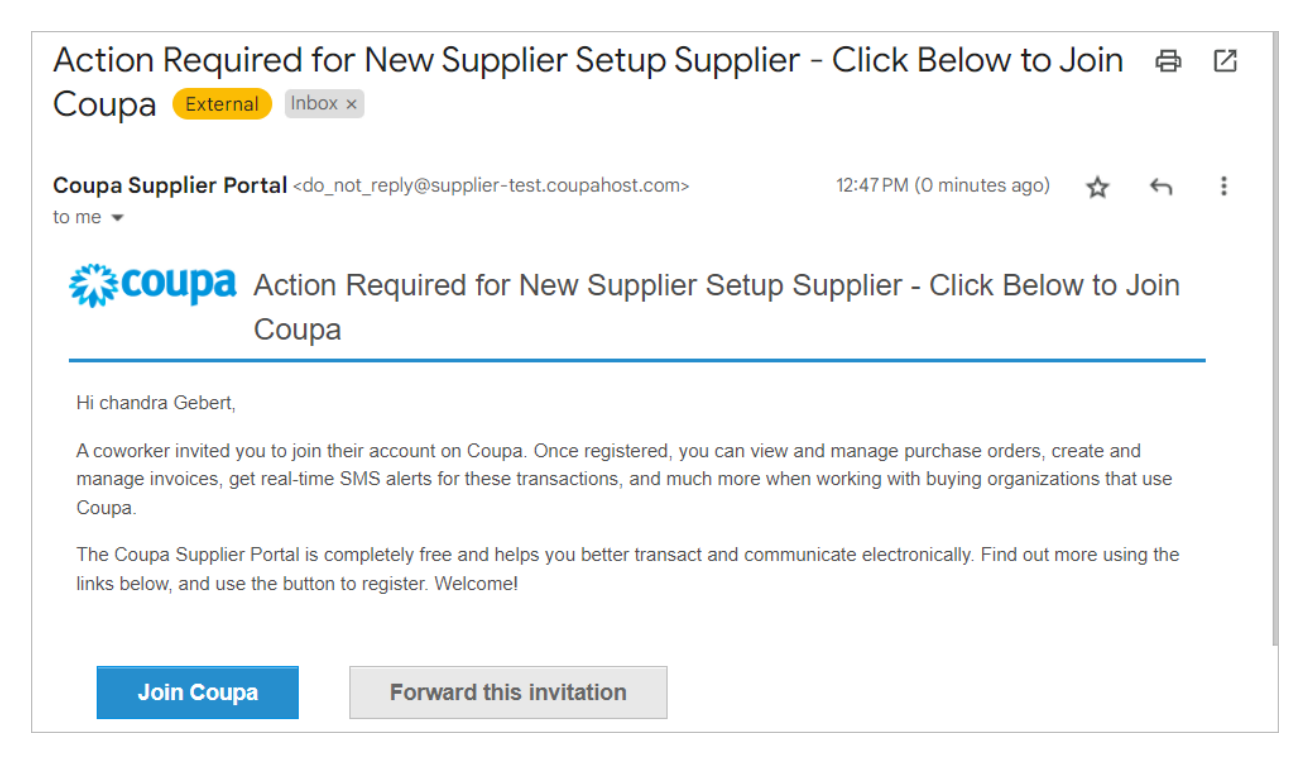

The recipient will need to click Join Coupa and complete a User profile before they can access anything on your CSP account.

| 🗱 coupa supplier portal |                              |                                             |
|-------------------------|------------------------------|---------------------------------------------|
|                         |                              |                                             |
|                         |                              |                                             |
|                         | Create an Ac                 | count                                       |
|                         | Grow your Business           | s on Coupa with a Free Account              |
|                         | * Business Name              |                                             |
|                         | New Supplier Setup           |                                             |
|                         | Your legal business name     | + (or legal personal name if an individual) |
|                         | * Email                      |                                             |
|                         | chandra.gebert@comp          | pass.com                                    |
|                         | * First Name                 | * Last Name                                 |
|                         | chandra                      | Gebert                                      |
|                         | * Password                   | Confirm Password                            |
|                         |                              | Ø2                                          |
|                         | Use at least 8 characters an | nd include a number and a letter.           |
|                         | I accept the Privacy F       | Policy and the Terms of Use                 |
|                         |                              |                                             |
|                         |                              |                                             |
|                         |                              | Create an Account                           |
|                         | Alread                       | dy have an account? LOG IN                  |